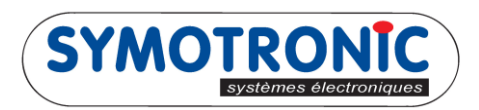

## **DEFORMATER UN BADGE MIFFARE**

Le dé formatage entraine la remise à l'état vierge du badge selon le mode de formatage utilisé initialement. <u>SUIVRE LES ETAPES SUIVANTES:</u>

1- Lancer « MDS Edit »

| MDSedit! v6.13.00-1302 (133) STÉPHANEMENARD(Stéphane MENARD) Win XP |             |
|---------------------------------------------------------------------|-------------|
| © сомз:                                                             |             |
| © COM1:                                                             |             |
| Auto s                                                              | tart V Work |
|                                                                     |             |

Dans le cas où le mode Auto Start est coché, le logiciel « **MDS Edit** » démarrera la communication avec le terminal TML6 automatiquement.

| R MDSedit! v6.13.00-1302 (133) [TML6 Full] ST                                                 | ÉPHANEMENARD(S | téphane MENAR 🕒  |                 |
|-----------------------------------------------------------------------------------------------|----------------|------------------|-----------------|
|                                                                                               | Dump           | <u>Full</u>      | Setup           |
| LICENSE #000449                                                                               | License e:     | xpires 12-JAN-16 |                 |
| Symotronic intern sans MAD<br>Intern<br>75, rue Francis de Pressensé<br>FR-69100 Villeurbanne |                |                  |                 |
| J<br>Symotronic intern sans MAD                                                               | 000449         | M-Protocol R01.1 | 0.00-6439 (133) |

Setup

2- A cette étape il est possible de contrôler la présence de licences de formatage dans le terminal TML6.

| En cliquant sur le bouton « Set                         | up » |
|---------------------------------------------------------|------|
| Settings                                                | ×    |
| General Advanced Text Access Test I/O Language Français |      |
| Currency decimals 2 License                             | ]    |
| Automatic close tag                                     |      |
| Start on TML6 Full                                      |      |
| Format credits Request Realize Accounts                 | ]    |
| OK Annuler                                              |      |

, on rentre dans le mode réglages,

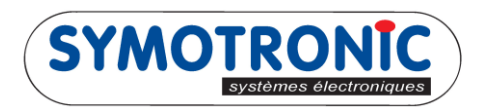

|   |                   | Acc           | counts |                                                      |
|---|-------------------|---------------|--------|------------------------------------------------------|
| I | En cliquant sur l | e bouton      | , ur   | n tableau présente l'état des compteurs de licence : |
| ľ | Format credit ac  | counts        | ×      |                                                      |
|   | Config no         | Format credit | Status |                                                      |
|   | 000449            | 1815          | active |                                                      |
|   | 000680            | <none></none> |        |                                                      |
|   | 000771            | <none></none> |        |                                                      |
|   |                   |               |        |                                                      |
|   |                   |               |        |                                                      |
|   |                   |               | Done   |                                                      |
| L |                   |               |        |                                                      |

Le compteur représente les licences en unité, soit 10 unités pour une licence standard, 15 unités pour une licence DESFIRE.

3- Pour dé formater un badge, Présenter le sur le terminal TML6

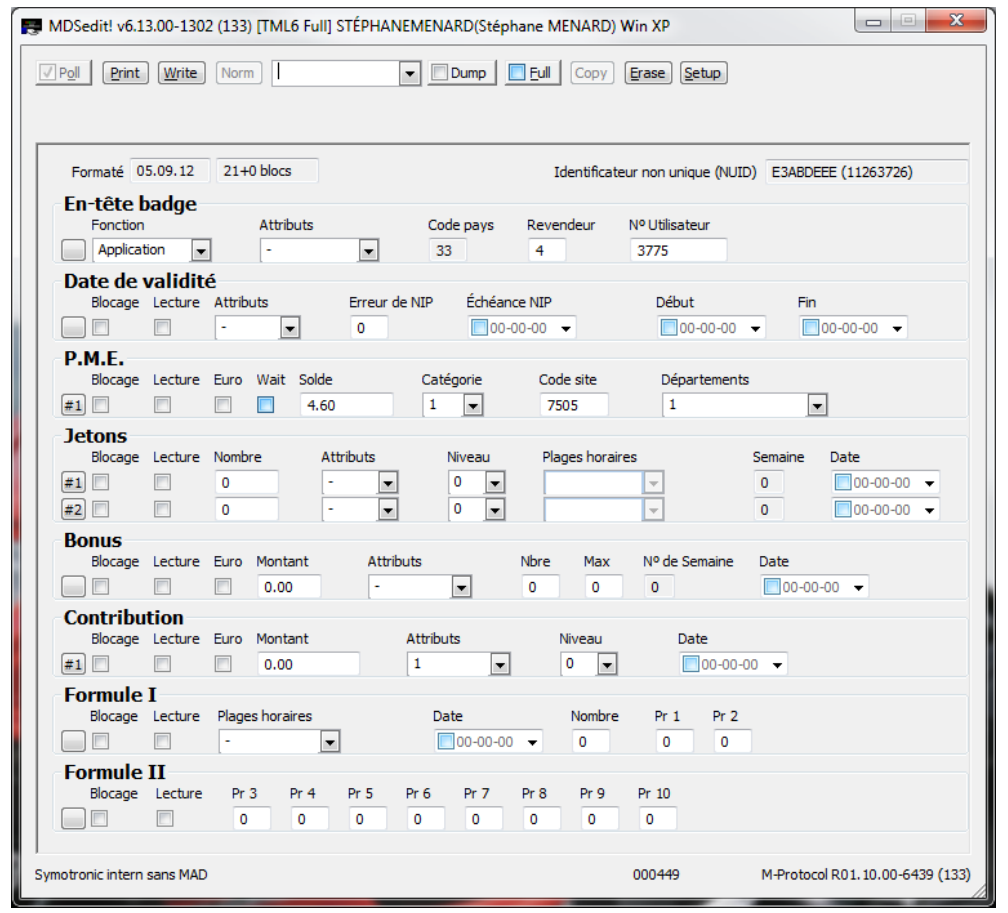

4- Puis cliquer sur le champ « Formaté » :

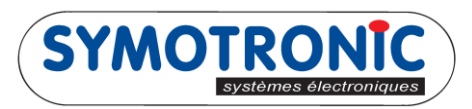

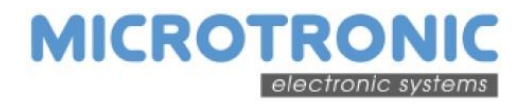

| Γ | Formaté | 05.09.12 | 21+0 blocs |   |           | Identifica | teur non unique (NUID) | E3ABDEEE (11263726) |
|---|---------|----------|------------|---|-----------|------------|------------------------|---------------------|
|   | En-tete | badge    |            |   |           |            |                        |                     |
|   | Fonctio | on       | Attributs  |   | Code pays | Revendeur  | Nº Utilisateur         |                     |
|   | Applic  | ation 🖣  | -          | • | 33        | 4          | 3775                   |                     |

Un nouvel écran apparait :

|                    | ·                  | _ |
|--------------------|--------------------|---|
| ISO compliance     | ISO 14443-A L3     | _ |
| Tag type           | 10 Mifare Classic  |   |
| Tag size           | 1 KB               |   |
| Format info        |                    |   |
| Technology         | MIF/Plus SL1       |   |
| Formatter config   | 449                |   |
| Order number       | 0                  |   |
| Format             | Invalid MAD        |   |
| 5 sectors          | 11, 12, 13, 14, 15 |   |
| ISO L3A properties |                    |   |
| ATQ                | 00 04              |   |
| SAK                | 08                 |   |
| Card IC            | MIFARE CLASSIC     |   |

5- Modifier le réglage du combo en face du bouton

Régler sur « To Virgin » si possible (remet le badge dans l'état d'origine)

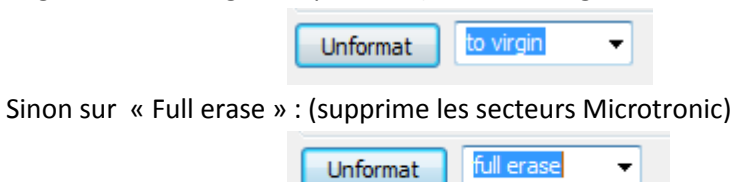

Unformat

Cliquer sur le bouton « Unformat » :

6- Le badge va être dé formaté, et un message présenté :

| Déformatage | ×                |
|-------------|------------------|
| <b>i</b>    | Badge déformaté  |
|             | Retirer le badge |
|             | Cancel           |

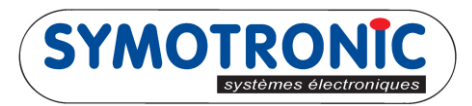

7- Retirer le badge, un nouveau message vous propose de dé formater d'autres badges :

| Déformatage | X                                                           |
|-------------|-------------------------------------------------------------|
| <b>i</b>    | Introduire badge suivant                                    |
| <b>N</b>    | !!! ATTENTION !!!                                           |
|             | Le contenu de la partition U-KEY sera définitivement perdue |
|             | Cancel                                                      |

8- Introduire le nouveau badge, sinon cliquer sur « Cancel »

pour annuler.

Cancel

9- Une fois les badges dé formaté, il est possible de retourner dans « Setup », pour contrôler l'état des licences :

| counts        | X                                                        |
|---------------|----------------------------------------------------------|
| Format credit | Status                                                   |
| 1825          | active                                                   |
| <none></none> | 1                                                        |
| <none></none> | ]                                                        |
| Jan 1997      | Done                                                     |
|               | Format credit<br>1825<br><none><br/><none></none></none> |

10 unités créditées pour un badge dé formaté.

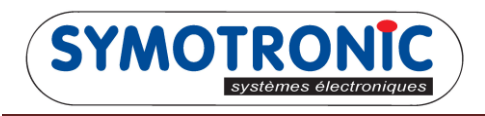

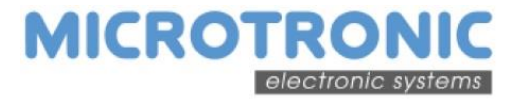

Exemple :

## Dé formatage en « Full Erase » :

Badge avant dé formatage

Dump for tag E3ABCFFE (ATQ 0004h SAK 08h: 1KB MIFARE CLASSIC)

| Sector 00 | code B | (B0B5)   | [MAD1]        |             |      |           |
|-----------|--------|----------|---------------|-------------|------|-----------|
| Sector 01 | code A | (FFFF)   | <free></free> |             |      |           |
| Sector 02 | code B | (BOB5)   | <free></free> |             |      |           |
| Sector 03 | code B | (BOB5)   | <free></free> |             |      |           |
| Sector 04 | code B | (B0B5)   | <free></free> |             |      |           |
| Sector 05 | code B | (B0B5)   | <free></free> |             |      |           |
| Sector 06 | code B | (B0B5)   | <free></free> |             |      |           |
| Sector 07 | code B | (B0B5)   | <free></free> |             |      |           |
| Sector 08 | code B | (B0B5)   | <free></free> |             |      |           |
| Sector 09 | code B | (B0B5)   | <free></free> |             |      |           |
| Sector 10 | code B | (B0B5)   | <free></free> |             |      |           |
| Sector 11 | code B | (B0B5)   | <free></free> |             |      |           |
| Sector 12 | code B | (U-KEY ) | [3809]        | MICROTRONIC | main | partition |
| Sector 13 | code B | (U-KEY ) | [3809]        | MICROTRONIC | main | partition |
| Sector 14 | code B | (U-KEY ) | [3809]        | MICROTRONIC | main | partition |
| Sector 15 | code B | (U-KEY ) | [3809]        | MICROTRONIC | main | partition |

MAD1 CRC OK, MIC standard

Badge après dé formatage : Dump for tag E3ABCFFE (ATQ 0004h SAK 08h: 1KB MIFARE CLASSIC)

| Sector | 00 | code | в | (B0B5) | [MAD1]        |
|--------|----|------|---|--------|---------------|
| Sector | 01 | code | в | (BOB5) | <free></free> |
| Sector | 02 | code | в | (B0B5) | <free></free> |
| Sector | 03 | code | в | (B0B5) | <free></free> |
| Sector | 04 | code | в | (B0B5) | <free></free> |
| Sector | 05 | code | в | (B0B5) | <free></free> |
| Sector | 06 | code | в | (B0B5) | <free></free> |
| Sector | 07 | code | в | (B0B5) | <free></free> |
| Sector | 08 | code | в | (B0B5) | <free></free> |
| Sector | 09 | code | в | (B0B5) | <free></free> |
| Sector | 10 | code | в | (B0B5) | <free></free> |
| Sector | 11 | code | в | (B0B5) | <free></free> |
| Sector | 12 | code | в | (BOB5) | <free></free> |
| Sector | 13 | code | в | (BOB5) | <free></free> |
| Sector | 14 | code | в | (BOB5) | <free></free> |
| Sector | 15 | code | в | (BOB5) | <free></free> |
|        |    |      |   |        |               |

MAD1 CRC OK, MIC standard

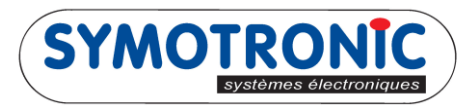

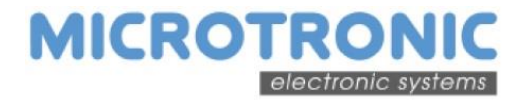

## Dé formatage en « To virgin » :

Badge avant dé formatage

Dump for tag E3ABDEEE (ATQ 0004h SAK 08h: 1KB MIFARE CLASSIC)

Description: test

| Sector | 00 | code | А | (FFFF)   | [MAD1] |
|--------|----|------|---|----------|--------|
| Sector | 01 | code | А | (FFFF)   | []     |
| Sector | 02 | code | А | (FFFF)   | []     |
| Sector | 03 | code | А | (FFFF)   | []     |
| Sector | 04 | code | А | (FFFF)   | []     |
| Sector | 05 | code | А | (FFFF)   | []     |
| Sector | 06 | code | А | (FFFF)   | []     |
| Sector | 07 | code | А | (FFFF)   | []     |
| Sector | 08 | code | А | (FFFF)   | []     |
| Sector | 09 | code | А | (FFFF)   | []     |
| Sector | 10 | code | А | (FFFF)   | []     |
| Sector | 11 | code | В | (U-KEY ) | []     |
| Sector | 12 | code | В | (U-KEY ) | []     |
| Sector | 13 | code | В | (U-KEY ) | []     |
| Sector | 14 | code | В | (U-KEY)  | []     |
| Sector | 15 | code | В | (U-KEY)  | []     |

MAD1 not present

Badge après dé formatage: Dump for tag E3ABDEEE (ATQ 0004h SAK 08h: 1KB MIFARE CLASSIC)

## Description: test deformate

| Sector | 00 | code | А | (FFFF) | [MAD1] |
|--------|----|------|---|--------|--------|
| Sector | 01 | code | А | (FFFF) | []     |
| Sector | 02 | code | А | (FFFF) | []     |
| Sector | 03 | code | А | (FFFF) | []     |
| Sector | 04 | code | А | (FFFF) | []     |
| Sector | 05 | code | Α | (FFFF) | []     |
| Sector | 06 | code | А | (FFFF) | []     |
| Sector | 07 | code | А | (FFFF) | []     |
| Sector | 08 | code | А | (FFFF) | []     |
| Sector | 09 | code | А | (FFFF) | []     |
| Sector | 10 | code | А | (FFFF) | []     |
| Sector | 11 | code | А | (FFFF) | []     |
| Sector | 12 | code | А | (FFFF) | []     |
| Sector | 13 | code | А | (FFFF) | []     |
| Sector | 14 | code | А | (FFFF) | []     |
| Sector | 15 | code | А | (FFFF) | []     |

MAD1 not present